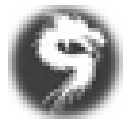

# How to Join the Kozem Minecraft Server

## 1. Download Prism Launcher

Go to https://prismlauncher.org/ and download the version for your operating system (Windows, macOS, Linux).

## 2. Open Prism Launcher & Log In

Once Prism Launcher is installed:

- Launch it.
- On first open, it may prompt you to add an account. If not, click the Accounts tab (top-right).
- Click 'Add Microsoft Account'.
- A browser window will open. Log in with your Microsoft account used for Minecraft.
- After logging in, return to Prism Launcher.

#### 3. Add the Kozem Instance

Click 'Add Instance' (top-left).

- In the window that pops up, click the 'Import from ZIP' tab (on the left).
- Paste this URL into the box:
- https://minecraft.thetorg.org/kozem.zip
- Click OK to create the instance.

#### 4. Launch the Game

- Once the 'Kozem' instance appears in your list, click it.
- Click 'Launch'.

#### 5. Join the Server

- In Minecraft, click 'Multiplayer'.
- You should see the 'Kozem Server' already listed.
- If not, click 'Add Server' and enter:
  - Server Name: Kozem
  - Server Address: minecraft.thetorg.org
- Click 'Done', then 'Join Server'.